# STS8205 校准操作说明

## 第一部分:硬件连接:

1. 校准盒连接, 左侧红框为与计算机通讯 USB 电缆, 右侧红框为与数字表连接的表笔 电缆:

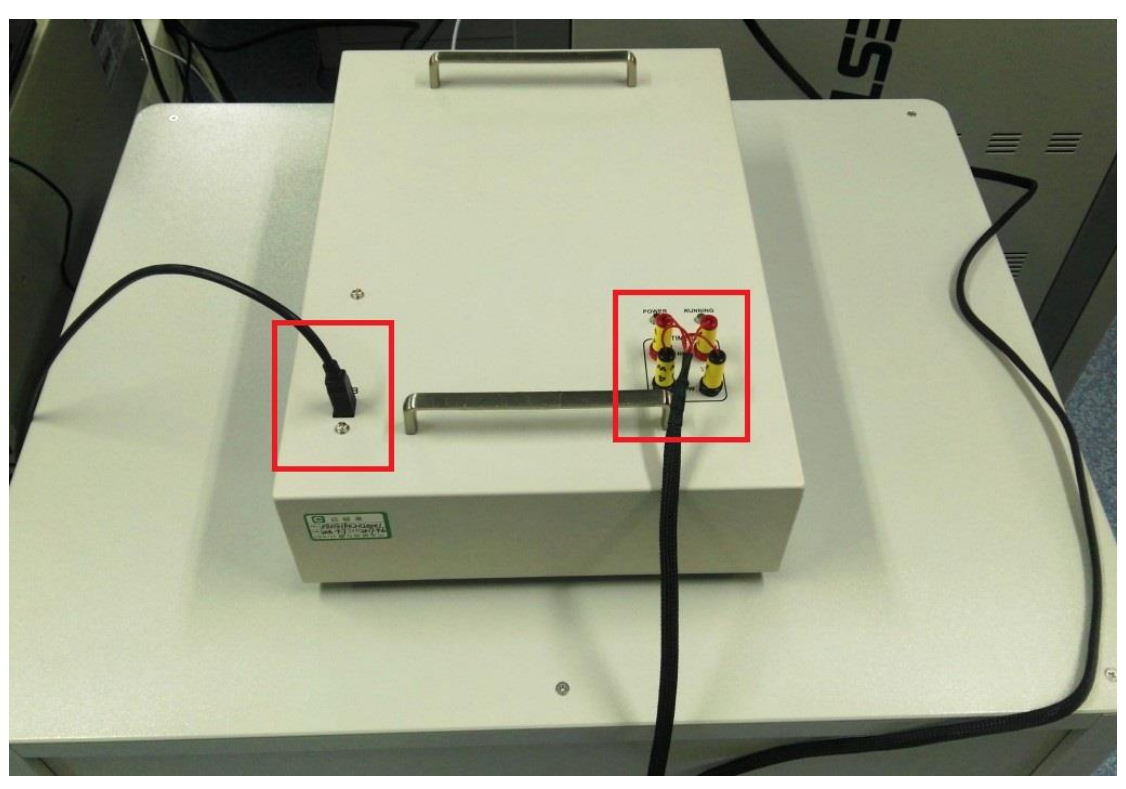

2. USB 电缆与常见打印机 USB 电缆相同,校准盒端为 D 型 USB 端口。数字表笔电缆为 四线开尔文连接,4W 的红黑电缆在左侧 VΩ 的红黑电缆在右侧,上红下黑。

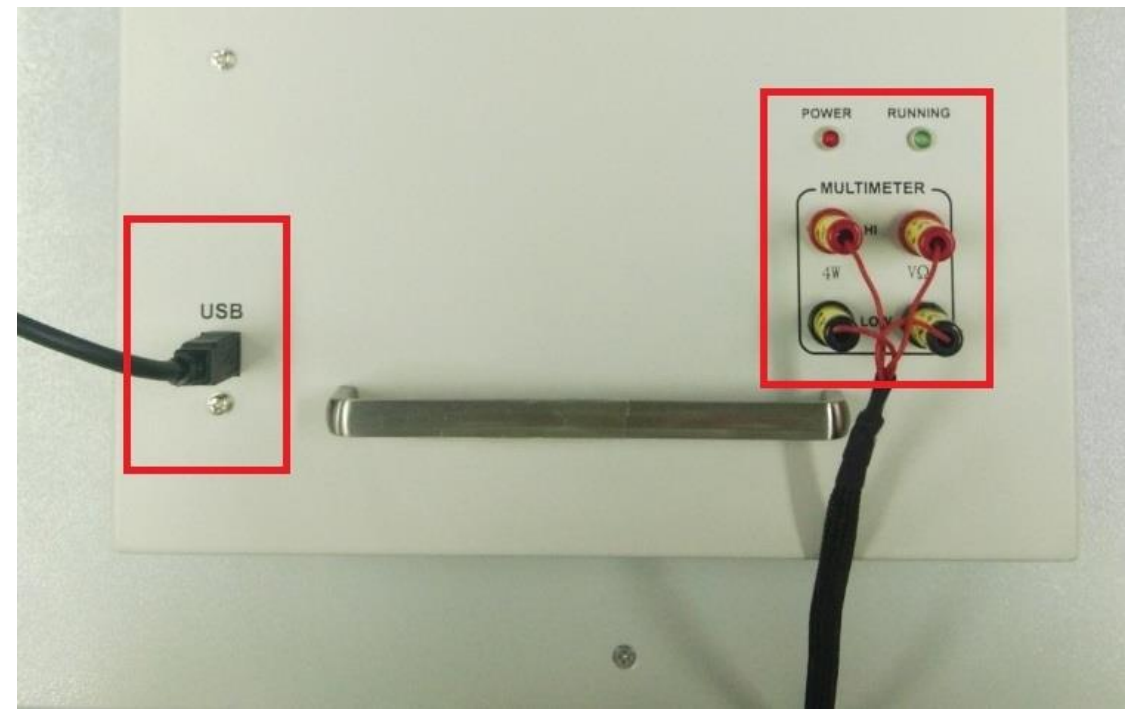

数字表的表笔连接与校准盒相同,注意"INPUT"白色开关应选择前端输出,否则 3. 前端表笔无法检测到信号。使用 SHIFT 和 RATE 进入数字表通讯接口设置界面。(本 文以 KEITHLEY2000 为例, AGILENT34401 串口设置内容相同, 但操作界面不同。注 意: AGILENT34401 通讯速度较慢, 在校准 AWG 模块时, 不要使用该表进行校准。) RS232 模式打开。 a)

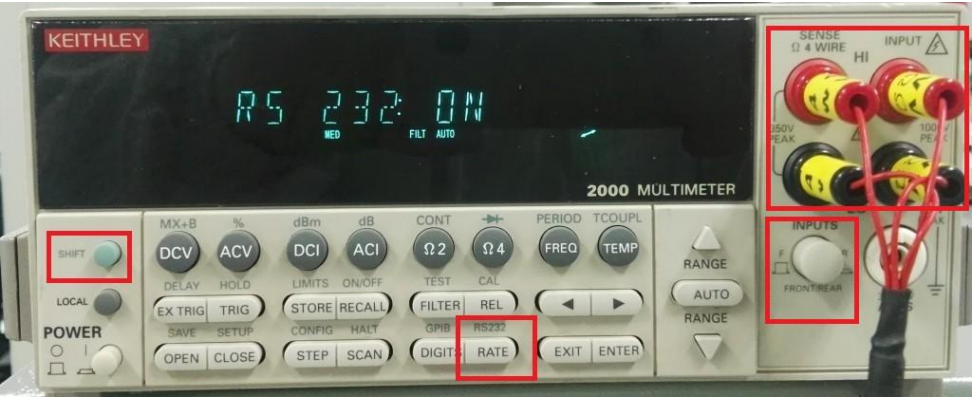

波特率选择 9600 或者 19200,可以使用左右案件移动,上下案件选择。 b)

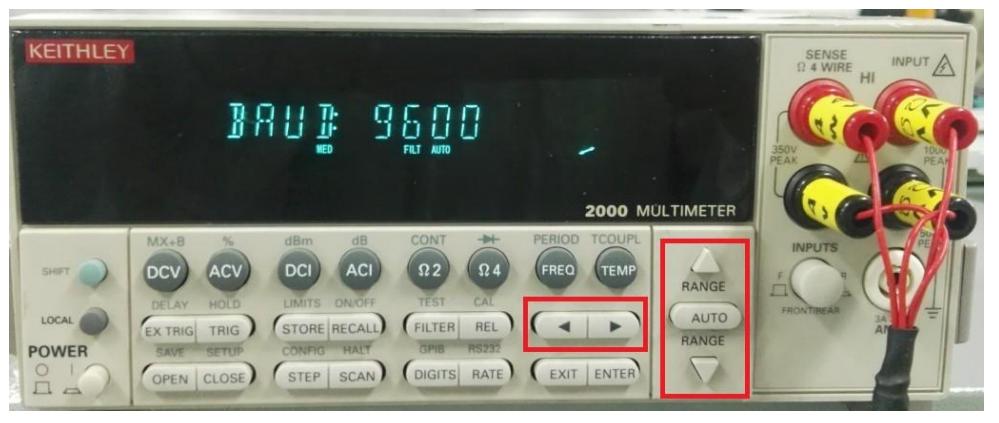

c) 奇偶校验选择 NONE,使用 ENTER 确定每一个设置,EXIT 退出全部设置。

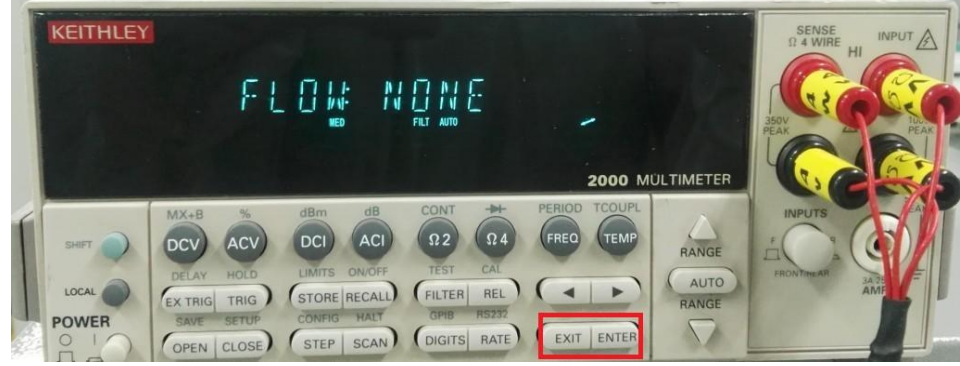

全部数字表设置请参考《STS8000 校准用万用表参数设定指南》。 d)

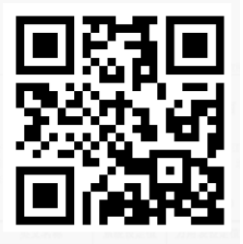

请使用微信扫二维码查看

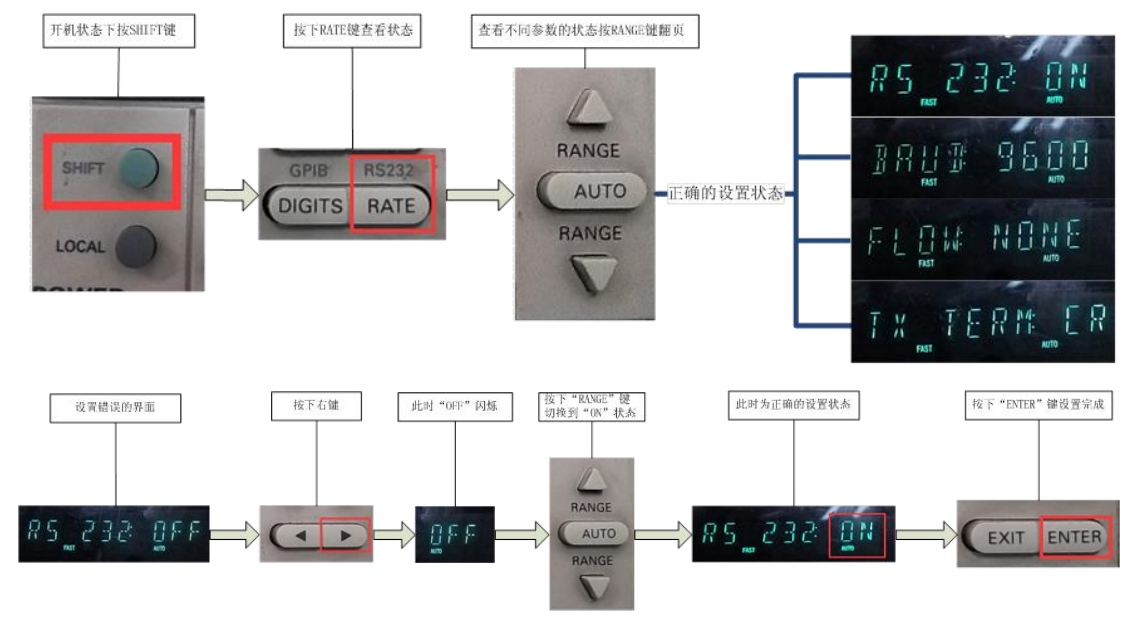

e) 记住下面这两张图,便于快速确定数字表设置和更改错误的设置:

4. 校准盒与计算机的 USB 电缆连接如下: (以工控机举例)

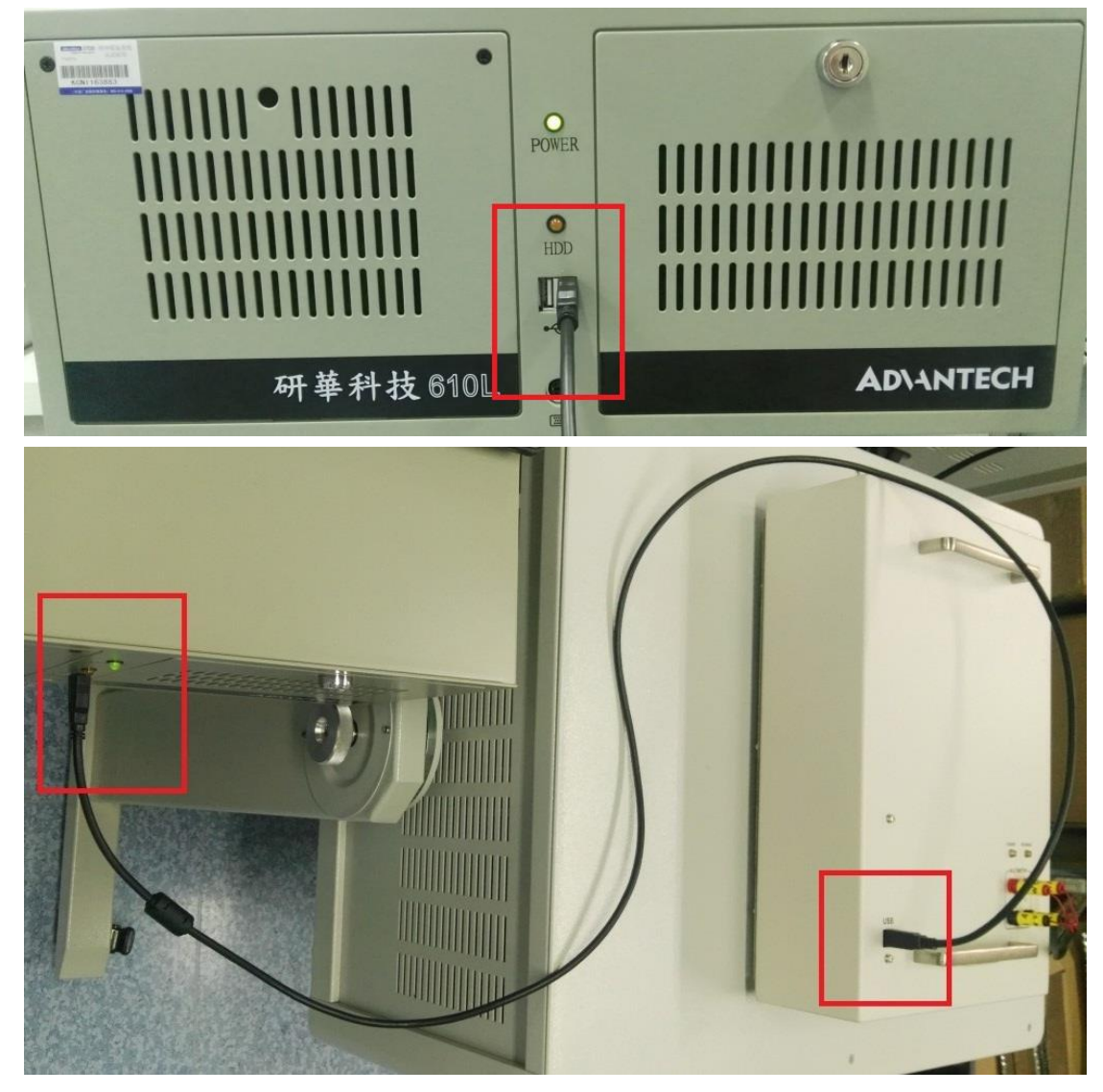

5. 数字表与计算机的 232 电缆连接如下: (以 KEITHLEY2000 为例, AGILENT34401 的 RS232 电缆为标配的另外一根)

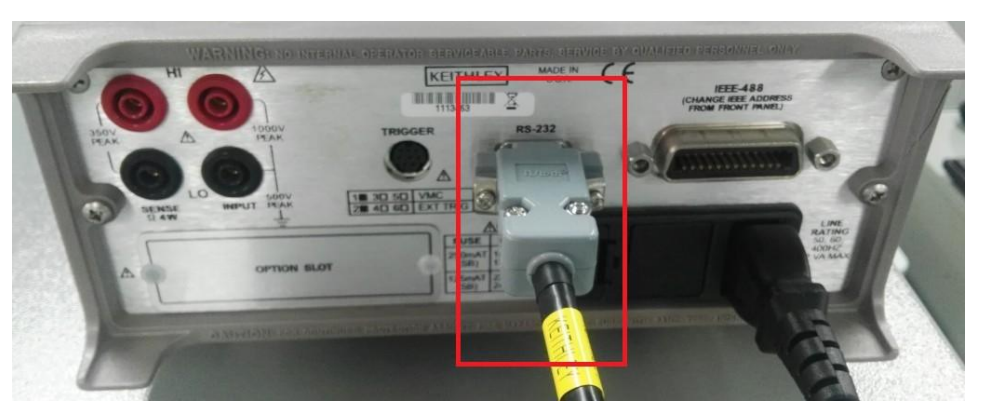

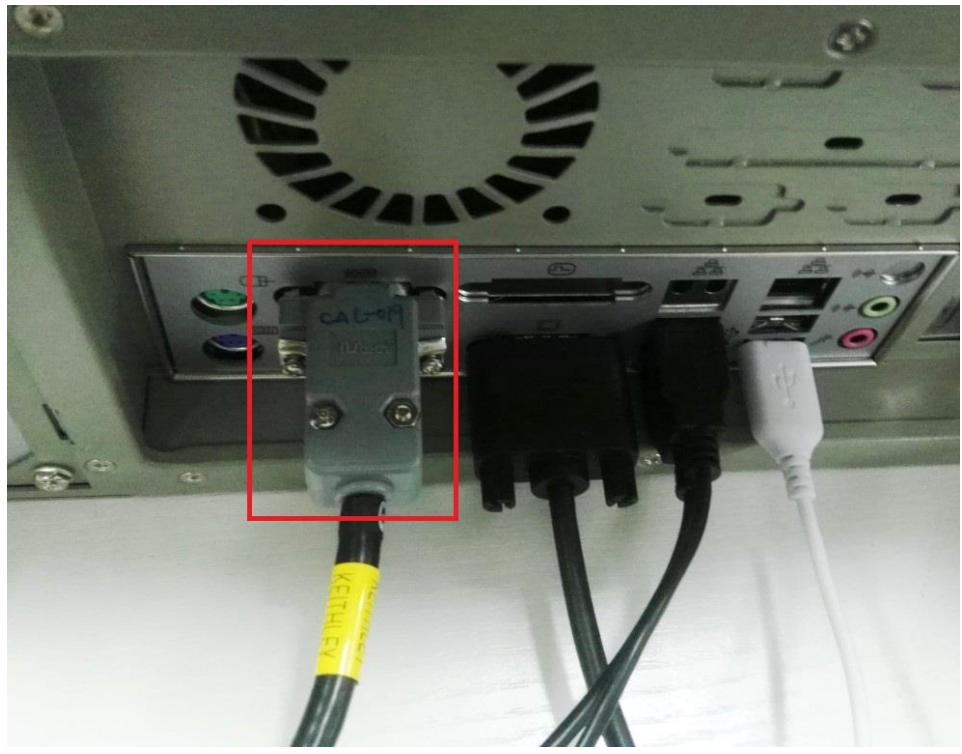

# 第二部分:软件操作:

1. 单击"校准"进入校准界面:

| 用户管理 | 工作站A |
|------|------|
| 自检   |      |
| 校准   | 用户切换 |
| 调试   | 数据分析 |

2. 进入校准界面后,单击"启动校准"按钮:

| 🕙 STS8205 校准系统    |          |
|-------------------|----------|
| 文件(F) 校准 工具(T) 帮助 |          |
|                   | │ ┌ 自动刷新 |
| 校准数据 校准综合信息 启动校准  |          |
|                   |          |
|                   |          |
|                   |          |
|                   |          |
|                   |          |
|                   |          |
|                   |          |

3. 如有必要在如下对话框中填入仪表号,然后单击"确定"进入下一界面:

| 信息输入 | ×     |
|------|-------|
| 仪表号: |       |
| 操作员: | admin |
|      | 确定    |
|      |       |

4. 系统会自动进行自检,只有自检合格的模块才可以进行校准,自检全部"PASS"后, 单击"退出":

| 🎨 STS8205 校准系统    |    |       |             |            |        |    |         |   | x    |
|-------------------|----|-------|-------------|------------|--------|----|---------|---|------|
| 文件(F) 校准 工具(T) 帮助 |    |       |             |            |        |    |         |   |      |
|                   | 自检 |       |             |            |        |    | ×       | ] |      |
| 校准数据 校准综合信息       |    | N     | N           | Vincina    | S.167  | CW |         |   |      |
|                   |    | 1     | Mame 1      | version 20 | DASS   | 28 | Lomment |   |      |
|                   |    | 2     | CRTT128_1   | 21         | PASS   |    |         |   |      |
|                   |    | 3     | ACSM PLUS 1 | 1          | PASS   |    |         |   |      |
|                   |    | 4     | FPVI10 1    | 5          | PASS   |    |         |   |      |
|                   |    | 5     | FPVI10_2    | 5          | PASS   |    |         |   |      |
|                   |    | 6     | FOVI_1      | 7          | PASS   |    |         |   |      |
|                   |    | 7     | FOVI_2      | 7          | PASS   |    |         |   |      |
|                   |    | 8     | QVM_1       | 3          | PASS   |    |         |   |      |
|                   |    | 9     | SCM_1       | 10         | PASS   |    |         |   |      |
|                   |    | 10    | DCM_1       | 10         | PASS   |    |         |   |      |
|                   |    | 11    | DCM_2       | 10         | PASS   |    |         |   |      |
|                   |    | 12    | OPL_1       | 10         | PASS   |    |         |   |      |
|                   |    | 13    | OPL_2       | 10         | PASS   |    |         |   |      |
|                   |    |       |             |            |        |    |         |   |      |
|                   |    |       |             |            |        |    |         |   |      |
|                   |    |       |             |            |        |    |         |   |      |
|                   |    |       |             |            |        |    |         |   |      |
|                   |    |       |             |            |        |    |         |   |      |
|                   |    |       |             |            |        |    |         |   |      |
|                   | 1  |       |             |            |        |    |         |   |      |
|                   | Г  | 自动    | 时自动开始自检     |            |        |    |         |   |      |
|                   | Ē  | II.44 | Rike        | +TILON     | (注目文件) |    | 温中 [    |   |      |
|                   |    | 71 84 | 10135/      | 11771112   |        |    |         |   |      |
|                   |    |       |             |            |        |    |         |   | +1   |
| 4                 |    |       |             |            |        | _  |         |   |      |
| 1.                |    |       |             |            |        |    |         |   |      |
|                   |    |       |             |            |        |    |         |   | 1    |
|                   | _  | _     |             |            |        |    |         |   | <br> |

5. 在"校准表设置"界面,选择"测试站 A"和"RS232"。 根据连接的仪表型号选择仪表,根据连接仪表的串口通道选择"串口 1"或"串口 2", 根据数字表的波特率选择 "9600" 或 "19200"。单击 "确定":

| 则试站<br>④ 测litisha | 通讯模式                     |         | 1      |
|-------------------|--------------------------|---------|--------|
| ○ 测试站B            | C GPIB +                 | 也址: 🗾 💌 |        |
|                   |                          |         |        |
| 义表                |                          |         |        |
| 义表<br>€ 吉时利2000   | RS232设置<br>端口:<br>(で 周口) | 波特率     | <br>确定 |

6. 仪表和校准盒通讯正常时,会进入通道测试选择界面,通讯异常请参考本文第三部 分的"故障排查",通道测试选择界面如下:

| ◆ STS8205 枝准系统                                                                                                    |                                                                                                    |                                                                        | X       |
|----------------------------------------------------------------------------------------------------|----------------------------------------------------------------------------------------------------|------------------------------------------------------------------------|---------|
| 文件(F) 校准 工具(T) 帮助                                                                                                    |                                                                                                    |                                                                        |         |
| (2)         (2)         (2)         (2)         (2)         (2)         (2)         (2)         (2)         (2)         (2)         (2)         (2)         (2)         (2)         (2)         (2)         (2)         (2)         (2)         (2)         (2)         (2)         (2)         (2)         (2)         (2)         (2)         (2)         (2)         (2)         (2)         (2)         (2)         (2)         (2)         (2)         (2)         (2)         (2)         (2)         (2)         (2)         (2)         (2)         (2)         (2)         (2)         (2)         (2)         (2)         (2)         (2)         (2)         (2)         (2)         (2)         (2)         (2)         (2)         (2)         (2)         (2)         (2)         (2)         (2)         (2)         (2)         (2)         (2)         (2)         (2)         (2)         (2)         (2)         (2)         (2)         (2)         (2)         (2)         (2)         (2)         (2)         (2)         (2)         (2)         (2)         (2)         (2)         (2)         (2)         (2)         (2)         (2)         (2)         (2)         (2) <th>自动刷新<br/>隨測试选择</th> <th></th> <th></th> | 自动刷新<br>隨測试选择                                                                                       |                                                                        |         |
|                                                                                                    | 选择模块类型                                                                                              | 选择通道与重程                                                                | <u></u> |
|                                                                                                    | ✓ POW     ✓ OVM     ✓ OVM     ✓ ACSM PLUS     ✓ ACSM PLUS     ✓ FOU     ✓ FOVI     ✓ FOVI     ✓ DOM | ⊕- ƴ channel 0<br>⊕- ƴ channel 1<br>⊕- channel 2(*)<br>⊕- channel 3(*) |         |
|                                                                                                    | 全部选中 全部不选中                                                                                          | ,<br>选择所有通道    不选任何通道                                                  |         |
| ·                                                                                                    |                                                                                                    | 确定 週出                                                                  | *       |
| 仪表已连接!                                                                                                    |                                                                                                    |                                                                        | 1       |

7. QVM 通道选择: QVM 模块在 STS8205 上标配两个通道,校准最多可支持两个通道, 因此最多选择 0 和 1 通道,如果 QVM 模块仅配置一个通道则仅选择 0 通道。

| 选择模块类型                                                                 | 选择通道与量程 |  |
|------------------------------------------------------------------------|---------|--|
| POW     OVM     ACSM_PLUS     QTMU_PLUS     PFV110     FFV110     POVI |         |  |

8. QTMU\_PLUS 通道选择: QTMU\_PLUS 模块在 STS8205 上标配两个通道,校准最多可 支持两个通道,因此最多选择 0 和 1 通道,如果 QTMU\_PLUS 模块仅配置一个通道 则仅选择 0 通道。

| 选择模块类型 | 选择通道与重程     |  |
|--------|-------------|--|
| POW    |             |  |
| QVM    | channel 1   |  |
|        | - Channel 2 |  |

9. FOVI 通道选择: 0-7 通道为 FOVI1 的八个通道, 8-15 位 FOVI2 的八个通道。
当配置 FOVI2 时, 8-15 通道均需要进行校准;
当配置 FOVI1 时,需要根据 DCM 的数量选择通道:
配置 1 块或者 2 块 DCM 时,仅选择 0 通道, 1 通道不要选择;
配置 3 块或者 4 块 DCM 时,选择 0 通道和 1 通道;

| STS8205 最多配置 4 块 DCM, | 因此 FOVI1 通道最多选择 0 和 1 通道。 |
|-----------------------|---------------------------|
|                       |                           |

| 选择模块类型                                                                           | 选择通道与重程             |
|----------------------------------------------------------------------------------|---------------------|
| ✓ POW     ✓ QVM     ✓ ACSM_PLUS     ✓ QTMU_PLUS     ✓ FPV110     ✓ FOV     ✓ DCM | <ul> <li></li></ul> |
| 全部选中 全部不选中                                                                       | 选择所有通道不选任何通道        |

10. 通道选择结束后,单击"确定"开始校准,此时可以通过单击下图绿框中按钮(左) 停止校准,可以通过单击红框中按钮(右)打开校准状态窗口(Calibration Status):

| 🐸 🖬 🎒 👘 📕 🏢 🗆 自动刷新         |        |           |            | Calibration Status     | alibration Status |                      |                                                                                                    |         |                     |            |                   |                  |   |
|----------------------------|--------|-----------|------------|------------------------|-------------------|----------------------|----------------------------------------------------------------------------------------------------|---------|---------------------|------------|-------------------|------------------|---|
| 勧据                         | 校准综合信  | <u>ا</u>  |            |                        |                   | Total Estimated Time | e 00:3                                                                                                    | 82:57   | Actually Used Time: | 00:00      | 01:02             | Print            |   |
| Е:                         | POW Bo | ard: 1    | channel: 0 |                        |                   | TestBox ID           | Туре                                                                                                    | Channel | Board ID            | Cal Result | Estimated Time(s) | Actually Time(s) |   |
|                            |        |           |            |                        |                   |                      | POW                                                                                                    |         | POW                 | Pass       | 90                | 2                | 1 |
|                            | Range  | Criterion | TargetVa   | lue Test               | Value             |                      | and the second second s | Ch_0    | QVM-1               | Pass       | 90                | 35               |   |
|                            | 157    | E 00000W  | 1E 0000    | 0V 1E                  | 100007            |                      | QVM                                                                                                    | Ch_1    | QVM-1               | Pass       | 90                | 22               |   |
|                            | 57     | 5.00000%  | 5:0000     | V 15.                  | 12990#<br>1882W   |                      |                                                                                                    | Ch_0    | ACSM_PLUS-1         |            | 90                |                  |   |
|                            | 15V    | 5.00000%  | -15.0000   | 0V −14.                | 84903V            |                      | ACSM_PLUS                                                                                                    | Ch_1    | ACSM_PLUS-1         |            | 90                |                  |   |
|                            |        |           |            |                        |                   |                      |                                                                                                    | Ch 0    | OTMU PLUS-1         |            | 90                |                  |   |
|                            |        |           |            |                        |                   |                      |                                                                                                    | Ch 1    | OTMU PLUS-1         |            | 90                |                  |   |
| E: QVM Board: 1 channel: 0 |        |           | QTMU_PLUS  | Ch 2                   | OTMU PLUS-1       |                      | 90                                                                                                    |         |                     |            |                   |                  |   |
|                            |        |           |            | Ch 3                   | OTMU PLUS-1       |                      | 90                                                                                                    |         |                     |            |                   |                  |   |
|                            |        |           |            |                        |                   |                      |                                                                                                    | Ch 0    | FPVI 10-1           | -          | 90                |                  |   |
|                            | DA/AD  | Range     | Criterion  | TargetValue            | Test              |                      |                                                                                                    | Ch 1    | EPVI 10-1           |            | 90                |                  |   |
|                            |        | 1.017     | 0.00000r   | 1.0005101              | 1.00              |                      | FPVI10                                                                                                    | Ch 2    | EPVI 10-2           |            | 90                |                  |   |
|                            | DA     | 107       | 0.00200%   | 1.000E+01<br>8.000E+00 | 1.00              | Test Box 1           |                                                                                                    | Ch 3    | FPVT10-2            |            | 90                |                  |   |
|                            | DA     | 107       | 0.00200%   | 6.000E+00              | 6.00              | i corcont 1          |                                                                                                    | Ch 0    | FOVT-1              |            | 90                |                  |   |
|                            | DA     | 107       | 0.00200%   | 4.000E+00              | 4.00              |                      |                                                                                                    | Ch 1    | FOVT-1              |            | 90                |                  |   |
|                            | DA     | 107       | 0.00200%   | 2.000E+00              | 2.00              |                      |                                                                                                    | ch e    | FOW 1               |            | 00                | -                |   |
|                            | DA     | 107       | 0.00200%   | 0.000E+00              | -8.55             |                      |                                                                                                    | Ch 0    | FOVI-2              |            | 90                |                  |   |
|                            | DA     | 107       | 0.00200%   | -2.000E+00             | -2.00             |                      |                                                                                                    | Ch_10   | FOVT-2              |            | 30                |                  |   |
|                            | DA     | 107       | 0.00200%   | -6.000E+00             | -6.00             |                      | FOVI                                                                                                    | Ch_10   | FOVI-2              |            | 90                | -                |   |
|                            | DA     | 10V       | 0.00200%   | -8.000E+00             | -8.00             | 0                    |                                                                                                    | ch_11   | FOW1-2              |            | 30                | -                |   |
|                            | DA     | 107       | 0.00200%   | -1.000E+01             | -1.00             |                      |                                                                                                    | Ch_12   | POVI-2              |            | 90                | -                |   |
|                            | LAD    | 1007      | 0.01000%   | 1.000E+01              | 1.00              |                      |                                                                                                    | Cn_13   | HOVI-2              |            | 90                |                  |   |
|                            | LAD    | 1004      | 0.01000%   | 8.000E+00              | 8.00              |                      |                                                                                                    | Ch_14   | FOVI-2              |            | 90                |                  |   |

11. 校准过程中,为了方便观察数据,将校准状态窗口(Calibration Status)关闭,勾选 "自动刷新",在"校准数据"栏查看校准数据:

| 🕲 STS8   | 8205 校准系统 |      |          |            |            |           |
|----------|-----------|------|----------|------------|------------|-----------|
| 文件(F)    | 校准 工具(T)  | 帮助   |          |            |            |           |
| <b>2</b> |           |      | Ⅲ 🔽 自动刷新 |            |            |           |
| 校准数      | 据 校准综合信息  | 1    |          |            |            |           |
| 38       | DC_LADC   | 1V   | 0.05000% | 1.992E-01  | 1.992E-01  | 0.00060%  |
| 39       | DC_LADC   | 1 🛛  | 0.05000% | -9.283E-04 | -9.633E-04 | -0.00350% |
| 40       | DC_LADC   | 1♥   | 0.05000% | -2.007E-01 | -2.007E-01 | -0.00550% |
| 41       | DC_LADC   | 17   | 0.05000% | -3.957E-01 | -3.957E-01 | -0.00270% |
| 42       | DC_LADC   | 1 ₹  | 0.05000% | -5.960E-01 | -5.960E-01 | 0.00060%  |
| 43       | DC_LADC   | 1 🛛  | 0.05000% | -7.916E-01 | -7.916E-01 | -0.00050% |
| 44       | DC_LADC   | 1 🛛  | 0.05000% | -9.913E-01 | -9.912E-01 | 0.00670%  |
| 45       | DC_LADC   | 100V | 0.05000% | 9.900E+01  | 9.899E+01  | -0.00130% |
| 46       | DC_LADC   | 1007 | 0.05000% | 7.917E+01  | 7.918E+01  | 0.00150%  |
| 47       | DC_LADC   | 100V | 0.05000% | 5.940E+01  | 5.939E+01  | -0.00100% |
| 48       | DC LADC   | 100V | 0.05000% | 3.958E+01  | 3.959E+01  | 0.00070%  |

12. 校准过程中,也可以查看"校准综合信息":

| ~1                                                     |                                                    |                  |                   | 豆白油刷                             | ⊅⊑ |                               |                |                 |  |
|--------------------------------------------------------|----------------------------------------------------|------------------|-------------------|----------------------------------|----|-------------------------------|----------------|-----------------|--|
|                                                        |                                                    | -                |                   | ₩ 自幼術                            | 퀫  |                               |                |                 |  |
| 校准数据                                                   | 屠 校准综                                              | 洽信息              |                   |                                  |    |                               |                |                 |  |
| lester<br>Operat:                                      | Number<br>or Name                                  | :<br>: adu       | min<br>+• Keithla | ev2000                           |    |                               |                |                 |  |
| Calibr:<br>Begini<br>Ending<br>TYPE:                   | ation Ir<br>ng Time:<br>Time:<br>POW               | Board:           | 2/8 9:06:<br>1    | channel:                         | 0  | Result:                       | OK             | <br>_           |  |
| Calibr:<br>Beginin<br>Ending<br>TYPE:<br>TYPE:         | ation Ir<br>ng Time:<br>Time:<br>POW<br>QVM        | Board:           | 1<br>1            | channel:                         | 0  | Result:<br>Result:            | ok<br>ok       | <br>-           |  |
| Calibr<br>Beginin<br>Ending<br>TYPE:<br>TYPE:<br>TYPE: | ation Ir<br>ng Time:<br>Time:<br>POW<br>QVM<br>QVM | Board:<br>Board: | 1<br>1<br>1       | channel:<br>channel:<br>channel: | 0  | Result:<br>Result:<br>Result: | ok<br>ok<br>ok | <br>-<br>-<br>7 |  |

**13**. 当出现失效数据时,会显示红色并有"\*"号标记,失效数据太多时,会出现相应的对话框,选择是否继续校准:

| 👟 STS8 | 205 校准系统 | ō       |          |            |                              |                   |   |
|--------|----------|---------|----------|------------|------------------------------|-------------------|---|
| 文件(F)  | 校准 工具    | .(T) 帮助 |          |            |                              |                   |   |
| 🗃 I    | . 8      | - 0     | ▋        | 新          |                              |                   |   |
| 校准数排   | ■ 校准综合(  |         |          |            |                              |                   |   |
| 632    | FI       | 100uA   | 0.10000% | 2.000E-05  | -5.365E-11                   | -20.00010%        | * |
| 633    | FI       | 100uA   | 0.10000% | 0.000E+00  | -8.231E-11                   | -0.00010%         |   |
| 634    | FI       | 100uA   | 0.10000% | -2.000E-05 | -1.224E-10                   | 19.99990%         | * |
| 635    | FI       | 100uA   | 0.10000% | -4.000E-05 | -1.351E-11                   | 40.00000%         | * |
| 636    | FI       | 100uA   | 0.10000% | -6.000E-05 | -4.218E-11                   | 60.00000%         | * |
| 637    | FI       | 100uA   | 0.10000% | -8.000E-05 | 3.690E-12                    | 80.00000%         | * |
| 638    | FI       | 100uA   | 0.10000% | -1.000E-04 | -7.085E-11                   | 99.99990 <b>%</b> | * |
| 639    | FI       | 10uA    | 0.50000% | 1.000E-05  | 3.808E-12                    | -100.00000%       | * |
| 640    | FI       | 10uA    | 0.50000% | 8.000E-06  | -7.644E-11                   | -80.00080%        | * |
| 641    | FI       | 10uA    | 0.50000% | 6.000E-06  | 8.394E-12                    | -59.99990%        | * |
| 642    | FI       | 10uA    | 0.50000% | Confirm    | ×                            | -39.99990%        | * |
| 643    | FI       | 10uA    | 0.50000% |            |                              | -19.99990%        | * |
| 644    | FI       | 10uA    | 0.50000% |            | and the second second second | 0.00010%          |   |
| 645    | FI       | 10uA    | 0.50000% | 太多的失效 (>=  | =100),是否退出校准?                | 19.99940%         | * |
| 646    | FI       | 10uA    | 0.50000% |            |                              | 39.99960%         | * |
| 647    | FI       | 10uA    | 0.50000% |            |                              | 59.99990%         | * |
| 648    | FI       | 10uA    | 0.50000% | Yes        | No                           | 80.00020%         | * |
| 649    | FI       | 10uA    | 0.50000% |            |                              | 99.99980%         | * |
| 650    | FI       | 1uA     | 1.00000% |            |                              | -99.99220%        | * |
| 651    | FI       | 1uA     | 1.00000% | 8.000E-07  | -2.773E-11                   | -80.00280%        | * |
| 652    | FI       | 1uA     | 1.00000% | 6.000E-07  | 1.445E-11                    | -59.99860%        | * |
| 653    | FI       | 1uA     | 1.00000% | 4.000E-07  | 2.836E-11                    | -39.99720%        | * |
| 654    | FI       | 1uA     | 1.00000% | 2.000E-07  | -1.369E-11                   | -20.00140%        | * |

## 14. 校准结束后,不合格显示如下:

|           |                  |          | 口白动剧新          |                    | Calibration Status  |             |         |                     |            |                   |                  |   |
|-----------|------------------|----------|----------------|--------------------|---------------------|-------------|---------|---------------------|------------|-------------------|------------------|---|
| 交准数据      | ■   ●  <br>  栫准综 |          | V E 40/140/161 |                    | Total Estimated Tin | ne 00:0     | 0:39    | Actually Used Time: | 01:1       | 6:18              | Print            |   |
| 33        | VOH              | Pre CLB  | 5.00000%       | 5,0000             | TestBox ID          | Type        | Channel | Board ID            | Cal Result | Estimated Time(s) | Actually Time(s) | T |
| 34        | VOH              | Pre_CLB  | 5.00000%       | 0.0000             |                     | ACSIM_PLUS  | Ch 1    | ACSM PLUS-1         | Pass       | 90                | 4                |   |
| 35        | VOH              | Post_CLB | 0.30000%       | 5.0000             |                     |             | Ch 0    | OTMU PUUS-1         | Dace       | 90                | 21               |   |
| 36        | VOH              | Post_CLB | 0.30000%       | 0.0000             |                     |             | ci_o    | QTH0_F003-1         | 1035       | 30                | 21               | - |
| 37        | AOT              | Pre_CLB  | 5.00000%       | 5.0000             |                     | QTMU_PLUS   | Cn_1    | QIMU_PLUS-1         | Pass       | 90                | 20               | - |
| 38        | VOL              | Pre_CLB  | 5.00000%       | 0.0000             | -                   |             | Ch_2    | QTMU_PLUS-1         |            | 90                |                  | - |
| 39        | VOL              | Post_CLB | 0.30000%       | 5.0000             |                     |             | Ch_3    | QTMU_PLUS-1         |            | 90                |                  |   |
| 40        | AOL              | Post_CLB | 0.30000%       | 0.0000             |                     |             | Ch_0    | FPVI10-1            | Pass       | 90                | 214              |   |
| VDE.      | DCW              | Boords 2 | . 0            |                    |                     |             | Ch_1    | FPVI10-1            | Pass       | 90                | 212              |   |
| 11 15 -   | DOM              | Doard. 2 | citatule1. 15  |                    |                     | FPVI10      | Ch_2    | FPVI10-2            | Pass       | 90                | 212              |   |
| o.        | Vio              | Range    | Criterion      | Calibration Pacult | The state of        |             | ×       | FPVI10-2            | Pass       | 90                | 212              |   |
|           |                  |          |                |                    |                     |             | -       | FOVI-1              | Pass       | 90                | 259              |   |
| 41        | AIH              | Pre_CLB  | 5.00000%       |                    |                     |             |         | EOVI-1              | Fail: 242  | 90                | 421              |   |
| 42        | AIH              | Pre_CLB  | 5.00000%       | 通いせたま              | 长业米                 | HT TA       | +4 1    | EOVI-2              | Dare       | 90                | 301              | - |
| 913<br>44 | VIH              | Post_CLB | 0.30000%       | 测试结果               | 。仪旧幼                | ( ) 店 / ) 后 | 合:      | FOW 2               | Dana       | 00                | 207              | - |
| 45        | VII              | Post_CLB | 5.00000%       |                    |                     |             |         | POVI-2              | Pass       | 90                | 297              | - |
| 46        | VII.             | Pre CLB  | 5.00000%       |                    |                     | _           |         | FOVI-2              | Pass       | 90                | 298              | - |
| 47        | VIL              | Post CLB | 0.30000%       |                    | OK                  |             |         | FOVI-2              | Pass       | 90                | 297              | 4 |
| 18        | VIL              | Post_CLB | 0.30000%       |                    | L                   |             |         | FOVI-2              | Pass       | 90                | 297              |   |
| 49        | VOH              | Pre_CLB  | 5.00000%       |                    |                     |             |         | FOVI-2              | Pass       | 90                | 298              |   |
| 50        | VOH              | Pre_CLB  | 5.00000%       | L                  |                     |             |         | FOVI-2              | Pass       | 90                | 298              |   |
| 51        | AOH              | Post_CLB | 0.30000%       | 5.0000             |                     | _           | Ch 15   | FOVI-2              | Pass       | 90                | 298              | - |
| 52        | VOH              | Post_CLB | 0.30000%       | 0.0000             |                     |             | Ch 0    | DCM-1               | Pare       | 90                | 6                | - |
| 53        | VOL              | Pre_CLB  | 5.00000%       | 5.0000             |                     | DCM         | d. 1    | DOM 1               | Dage       | 00                |                  |   |
| 94        | VOL              | Pre_CLB  | 5.00000%       | 0.0000             |                     | -           | un_1    | DOM-1               | Mass       | 90                | +                |   |
| 20        | VOL              | Fost_CLB | 0.30000%       | 5.0000             | Total               |             |         |                     | Fai: 242   | 00:37:30          |                  |   |

**15.** 不合格数据在"校准数据"栏目中查看,"校准综合信息"中可以查看校准结果和 统计信息:

| 文件(F) 校准 工具      | l(T) 帮助                         |  |
|------------------|---------------------------------|--|
| <b>6</b>         |                                 |  |
| 校准数据 校准综合        |                                 |  |
| Tester Number :  |                                 |  |
| Operator Name :  | admin                           |  |
| Calibration Inst | rument: Keithley2000            |  |
| Begining Time: 2 | 016/12/8 9:06:55                |  |
| Ending Time: 2   | 016/12/8 10:24:03               |  |
| Total Time: 1    | :17:7                           |  |
|                  |                                 |  |
| ADSTRACT KESULT  |                                 |  |
| Type POW Passed! |                                 |  |
| Type QVM Passed! |                                 |  |
| Type ACSM_PLUS F | 'assed!                         |  |
| Type QTMU_PLUS F | 'assed!                         |  |
| Type FPVI10 Pass | ed!                             |  |
| Type FOVI Failed | I Total Test:0003564 Failed:242 |  |
| Tyme DCW Passed  |                                 |  |

16. 校准全部合格,界面如下:

| alibration Result | x |
|-------------------|---|
| 测试结束。校准数据合格!      |   |
| ОК                |   |
|                   |   |

**17**. 可以在校准软件界面打开校准历史数据,数据文件按照校准时间命名,全部的校准 数据均会自动保存在 STS8205 目录 "clbresult" 文件夹下:

| 牛(F) 校准 工具(T) | ) 帮助     |                |                  |
|---------------|----------|----------------|------------------|
| š 🖬 🚳 👎       |          | 自动刷新           |                  |
| 崔数据 │ 校准综合信息  | 2        |                |                  |
|               | 🐀 打开     |                | X                |
|               | 查找范围(I): | 退 clbresult    | ▼ = + ▼          |
|               | Ca.      | 名称             | 修改日期             |
|               | 最近访问的位   | 20161208_1326  | 2016/12/8 13:29  |
|               | 置        | 20161208_1025  | 2016/12/8 10:25  |
|               |          | 20161208_901   | 2016/12/8 10:24  |
|               | 桌面       | 20161207_1329  | 2016/12/7 13:43  |
|               | -        | 20161207_1201  | 2016/12/7 13:28  |
|               |          | 20161207_1152  | 2016/12/7 12:00  |
|               | 库        | 20161207_1147  | 2016/12/7 11:51  |
|               | 1.000    | 20161128_1422  | 2016/11/28 15:33 |
|               |          | 20161128_1116  | 2016/11/28 12:28 |
|               | 计算机      | 20161126_1533  | 2016/11/26 16:43 |
|               |          | 20161126_1531  | 2016/11/26 15:33 |
|               |          | 10161110 1015  | 2016/11/10 10:27 |
|               | 网络       | 文件名 00):       | ▼ 打开 (0)         |
|               |          | 文件类刑(下): ▼→+文档 |                  |
|               |          |                | 40/1             |

#### 第三部分:故障排查

 当出现"仪表读超时"对话框时,为计算机与数字表通讯异常,应检测串口选择是 否正确,数字表型号选择是否正确,串口电缆是否连接正确,数字表设置(RS232 模式、波特率、奇偶校验)是否正确,波特率设置是否与数字表设置相同。

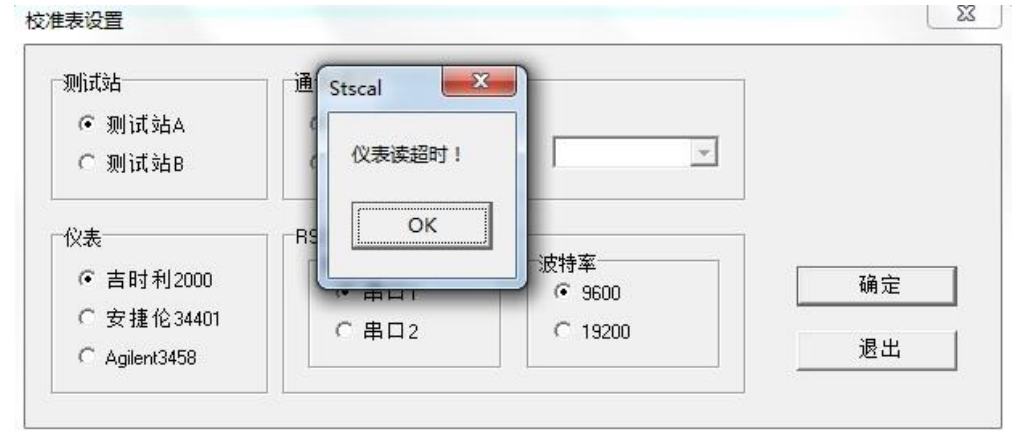

如果出现"不能打开串口"对话框,可能计算机该串口被占用,或者没有该串口, 或者在已经与数字表正常通讯后,重新选择了其他串口:

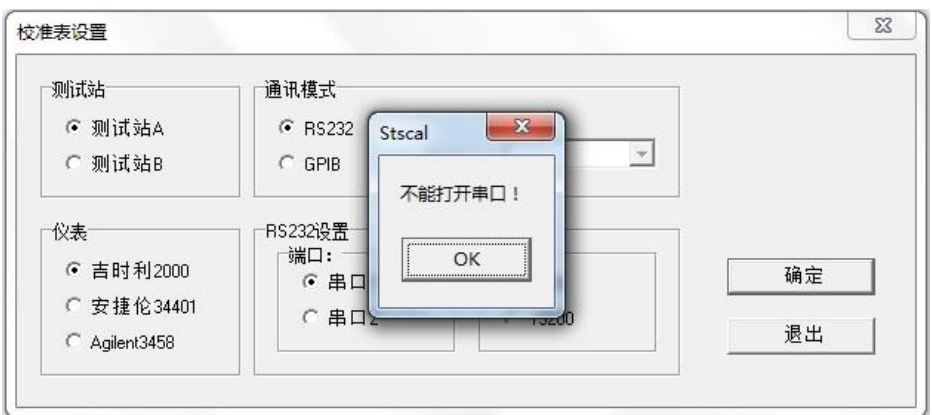

2. 当出现"找不到校准盒"对话框时,为计算机和校准盒通讯异常。应检查校准盒与 电脑 USB 连线是否正确,校准盒 POWER 红色指示灯是否点亮。

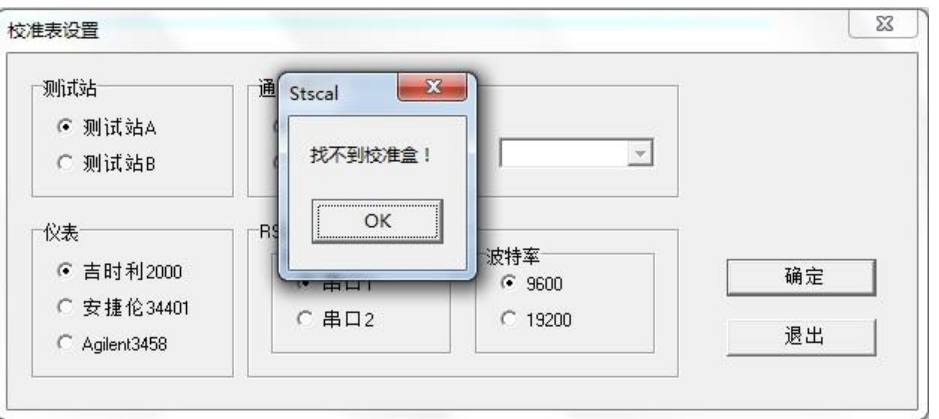

校准过程中有两处会检测校准和的通讯,此时设备管理器(控制面板——系统和安 全——系统——设备管理器)中会出现"USB Serial Port"的信息,第一次为校准开 始设备自检时:

| 90                                                                     | ▶ 控制面板 ▶ 系统和安全 ▶ 系统                                                                                                    |                          |                                                         |                           |                                                  |
|------------------------------------------------------------------------|----------------------------------------------------------------------------------------------------|--------------------------|---------------------------------------------------------|---------------------------|--------------------------------------------------|
| 控制                                                                     | 面版主页 查看有关计 ♥ STS8205 校准系统                                                                                                    | )                        |                                                         |                           |                                                  |
| <ul> <li>设备</li> <li>远租</li> <li>云租</li> <li>系約</li> <li>高級</li> </ul> | → 设备管理器<br>文件(F) 操作(A) 查看(V) 帮助(H)<br>◆ ● ■ □ □ □ □ □ □ □ □ □ □ □ □ □ □ □ □ □ □                                                      | 社<br>Num<br>1            | Name<br>QTMU_PLUS_1<br>CBTT128_1                        | Version<br>20<br>21       | SelfTest<br>PASS<br>PASS                         |
|                                                                        | <ul> <li>▶ ● HFTC Sts Series Device</li> <li>▶ ● IDE ATA/ATAPI 控制器</li> <li>▶ ● 处理器</li> <li>▶ ● 磁盘驱动器</li> </ul>                    | 3<br>4<br>5<br>6<br>7    | ACSM_PLUS_1<br>FPVI10_1<br>FPVI10_2<br>FOVI_1<br>FOVI_2 | 1<br>5<br>5<br>7<br>7     | PASS<br>PASS<br>PASS<br>PASS<br>PASS<br>checking |
|                                                                        | ▲ 译 端口 (COM 和 LPT)<br>「「Cilican Laber CP310, UCP to UART Bridge (COM3)<br>「USB Serial Port (COM5)<br>「「通信病口 (COM1)<br>二章 通信病口 (COM2) | 8<br>9<br>10<br>11<br>12 | QVM_1<br>SCM_1<br>DCM_1<br>DCM_2<br>OPL_1               | 3<br>10<br>10<br>10<br>10 |                                                  |
|                                                                        | → ● 通信編目 (COM2)<br>→ ● 计算机<br>→ ● 监视器<br>→ ● 鏈盘<br>→ ● 鏈盘<br>→ ● → ● 結本<br>→ ● → ● → ● → ● → ● → ● → ● → ● → ● → ●                   | 13                       | OPL_2                                                   | 10                        |                                                  |
|                                                                        | <ul> <li>▷ 20</li> <li>記标和其他指针设备</li> <li>○</li></ul>                                                                                |                          | 启动时自动开始E                                                | ■检<br>削新                  | 开自检结果文件                                          |

第二次为校准设置界面单击"确认"后:

| 文件(F) 操作(A) 查看(V) 帮助(H)                                                                                                    | 自动刷新                                                                                                    |
|----------------------------------------------------------------------------------------------------|----------------------------------------------------------------------------------------------------|
|                                                                                                    |                                                                                                    |
| ▲ HFTC-PC<br>→ 副 DVD/CD-ROM 驱动器<br>→ 型 HFTC Sts Series Device<br>→ 급 IDE ATA/ATAPI 控制器                                                                                                    | 校進表设置                                                                                                    |
| □     2: 理路       □     2: 理路       □     2: | 潮试站A     通讯模式       ○ 测试站B     GPB     地址:        公表       ○ 吉时利2000     今 雪山1       ○ 安捷伦34401     ○ 串口1       ○ 母山1     ○ 9600       ○ 雪山200     ○ 第二 |

如果无法检测到相应的 USB Serial Port,则无法找到校准盒,计算机与校准盒通讯异常,可以尝试使用不同的 USB 接口连接校准盒。

- 3. 当出现异常情况,使用上述方法均不能排除故障时,建议重新启动测试软件和测试 系统或者重新启动数字表,按照上述流程操作。由于涉及到串口和 USB 通讯,不排 除重新启动计算机的方法尝试排除故障。
- 校准过程中出现的数据超差应与电缆连接、模块故障、数字表测试表笔连接错误有关。

北京华峰测控技术有限公司 2016/12/8